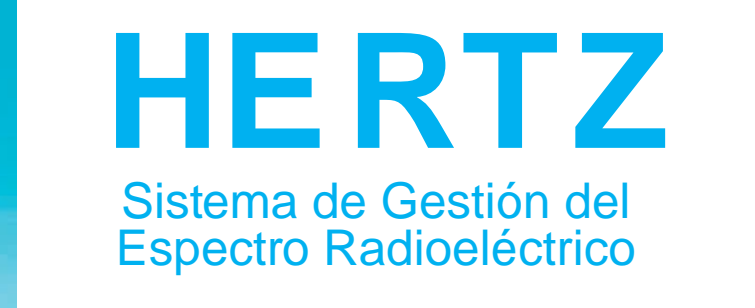

## NUEVO INGRESO DE REPRESENTANTES LEGALES EN HERTZ

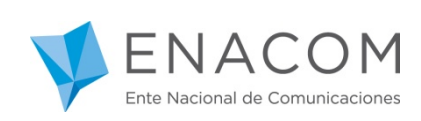

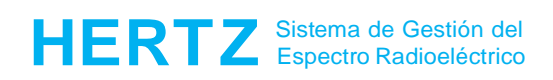

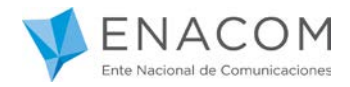

## ¡Bienvenido al Sistema de Gestión del Espectro Radioeléctrico HERTZ!

Se informa que a partir del día 15/04/2019 para ingresar al Sistema Hertz deberá realizarlo a través de la plataforma de Trámite a Distancia (TAD), desde donde podrán gestionar los siguientes trámites: Autorizaciones Radioeléctricas, Homologaciones de Equipo y Licencias de Radioaficionados ante el ENACOM.

Como requisitos para el ingresa al Sistema Hertz desde la plataforma de Trámite a Distancia (TAD) es preciso:

- Contar con clave fiscal ante la AFIP nivel 3.
- <u>Encontrarse registrado como usuario ENACOM</u>. Esto es, tanto la empresa o la persona física a representar como así también quien lo represente (represente legal con su correspondiente poder que lo habilite como tal) deben haber sido dados de alta previamente en ENACOM mediante los instrumentos habilitados para tal fin en la plataforma TAD.

Si Ud. tiene dudas de cumplir con alguno de los mencionados requisitos que valida el ENACOM, le solicitamos envíe un correo electrónico a: cauer@enacom.gob.ar.

Si ha cumplimentado con lo hasta aquí mencionado podrá continuar como se indica a continuación:

Para ingresar a HERTZ deberá hacer clic en alguno de los siguientes enlaces:

https://tramitesadistancia.gob.ar

https://hertz.enacom.gob.ar/se/portal/arg/login

Ingresando al segundo Link verá el siguiente portal:

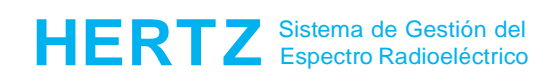

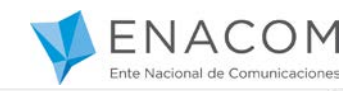

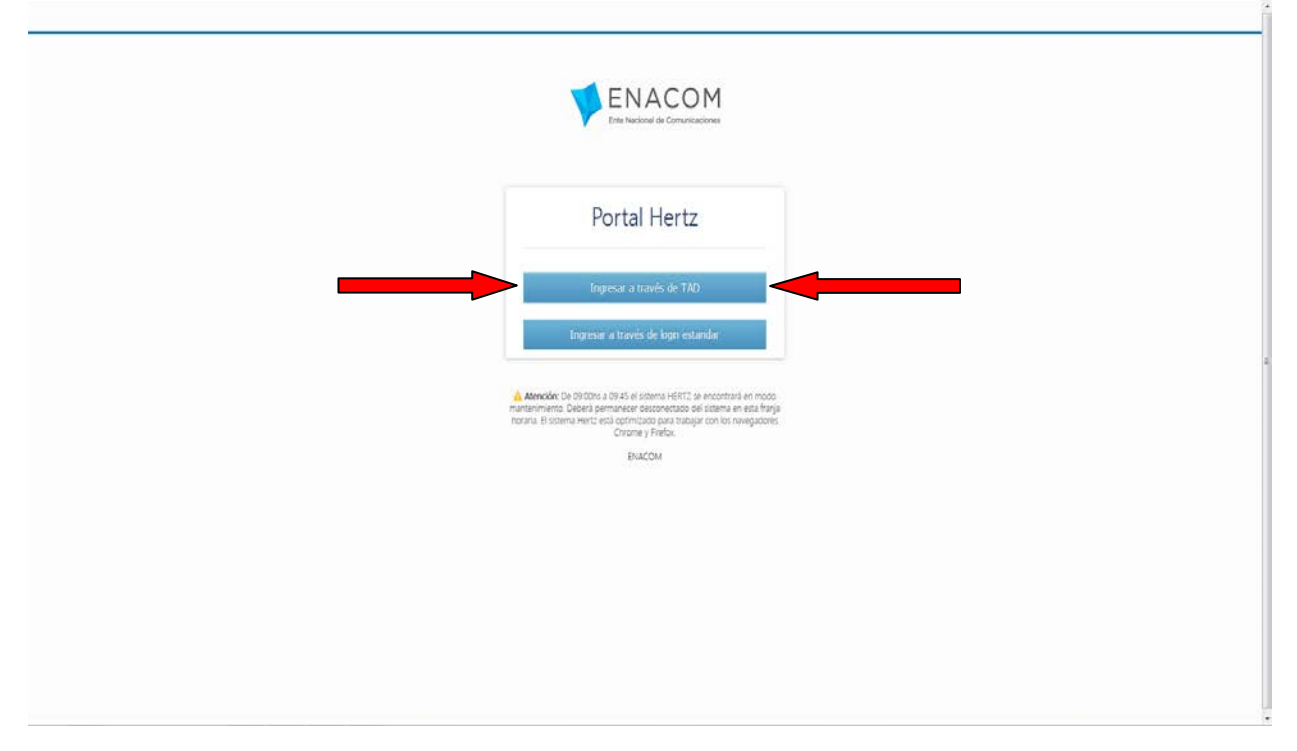

<u>\*Aquellos representantes que ya son usuarios del Sistema HERTZ podrán seguir</u> ingresando por la opción estándar ("ingresar a traves del login estándar") hasta nuevo aviso. Luego deberán ingresar por TAD. Por tal motivo se recomienda iniciar los trámites para registrarse en la plataforma TAD.

Al seleccionar la opción "Ingresar a través de TAD" (o ingresando por el primer link <u>https://tramitesadistancia.gob.ar</u>) usted ingresará a la siguiente, **Donde deberá elegir la opción AFIP**, como se muestra en la siguiente imagen:

## Recuerde que para ingresar deberá estar registrado en AFIP con clave fiscal NIVEL 3

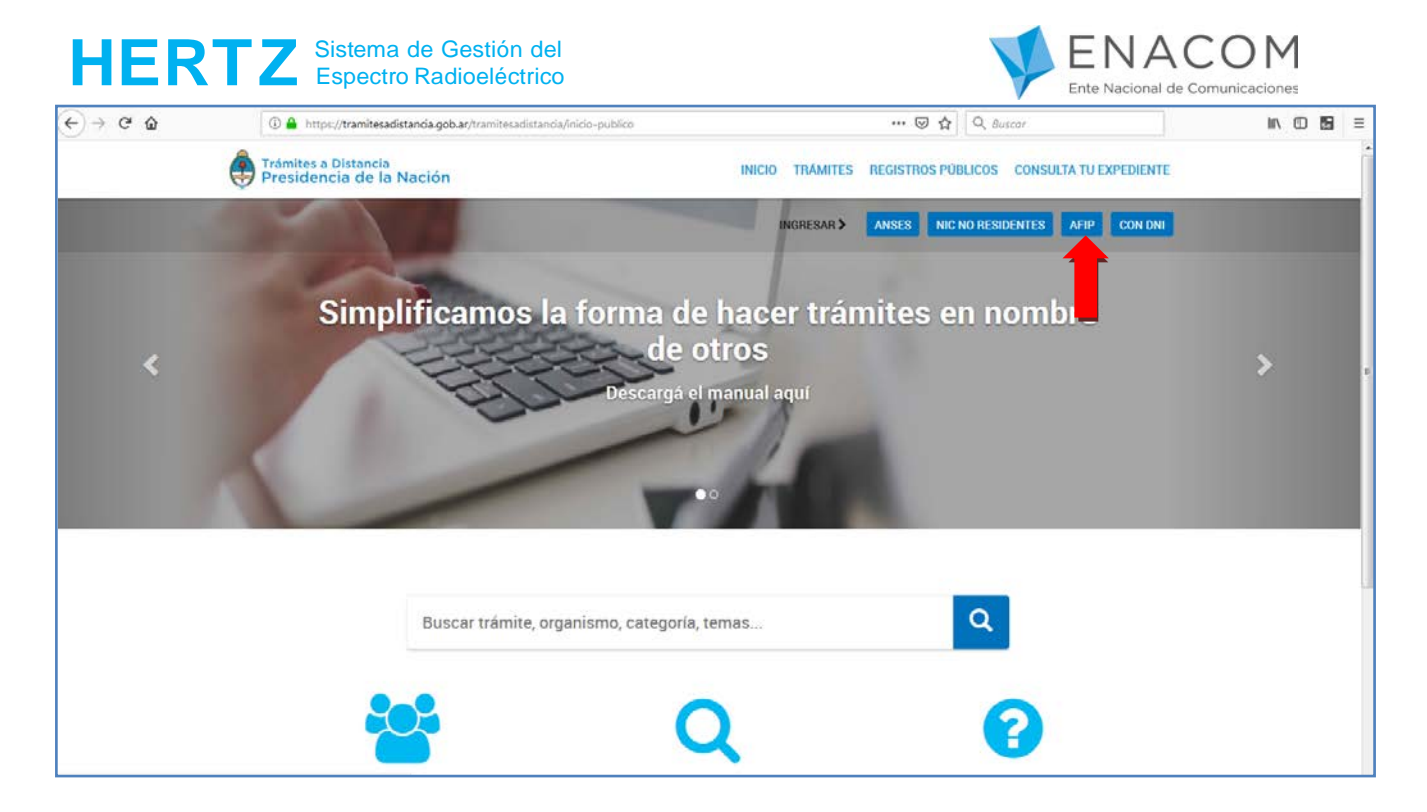

Cuando seleccione la opción AFIP, verá la siguiente página, desde donde deberá ingresar su CUIT/CUIL y su clave fiscal correspondiente.

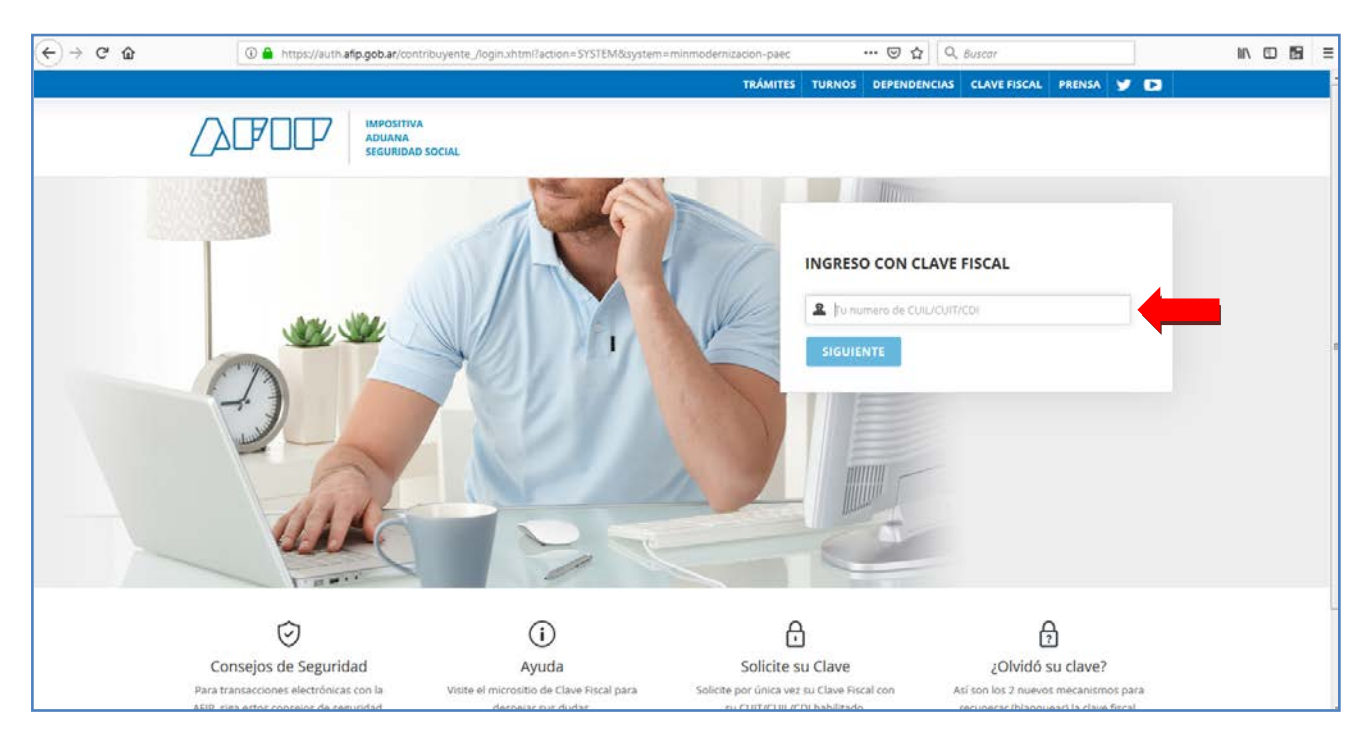

Una vez autenticado, será re direccionado nuevamente a la página de "Trámites a Distancia" desde donde podrá realizar la búsqueda del trámite deseado. A continuación hacer click en el botón "INICIAR TRÁMITE".

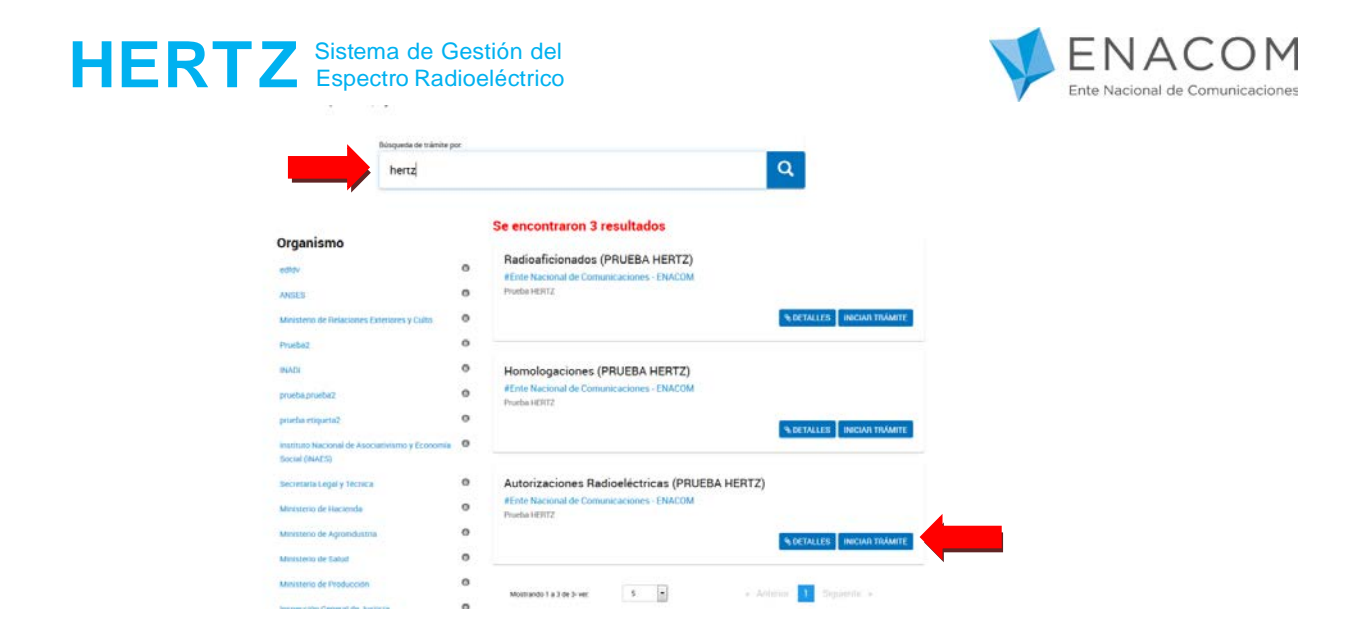

La acción "INICIAR TRÁMITE" lo llevara a la siguiente pantalla.

| PENACOM inco • Registro de Utivario                                                                                                    |                                          | × |
|----------------------------------------------------------------------------------------------------|------------------------------------------|---|
| Registro de Usuario                                                                                                    | : Ingresar Datos                         |   |
| Por favor complete todos los campos                                                                                                    | marcados con "                           |   |
| (2) see de la constant de la constant de la const |                                          |   |
| Datos de Usuario                                                                                                    |                                          |   |
| Tipo de Asistente *                                                                                                    | Representante Legal                      |   |
| Tratamiento                                                                                                    | Selor                                    |   |
| Nombre(s)                                                                                                    | BELIKO                                   |   |
| Apellido(s)                                                                                                    | PEREZ                                    |   |
| Calle                                                                                                    | LIMA                                     |   |
| Número                                                                                                    | 1007                                     |   |
| Piso                                                                                                    |                                          |   |
| Departamento                                                                                                    |                                          |   |
| Código Postal                                                                                                    | 6700                                     |   |
| Ciudad                                                                                                    |                                          |   |
| PartidolDepartamento                                                                                                    |                                          |   |
| Provincia                                                                                                    | Capital Federal                          |   |
| Código de Area                                                                                                    | 011                                      |   |
| Teléfono                                                                                                    | 43479745                                 |   |
| Correo Electrónico *                                                                                                    |                                          |   |
| CUIT / CUIL*                                                                                                    | 20304487330                              |   |
| CUIT / CUIL Representada*                                                                                                    | 30111111111 - ACJ ARGENTINA SRL          |   |
|                                                                                                    | 3011111111 - ACJ ARGENTINA SRL           |   |
| Si la empresa a representar no está e<br>Para mavor información comuniques                                                                                                    | 30641405354 - Aeroi#neas Argentinas S.A. |   |
| efectrónico: cauer@enacom.gob.ar                                                                                                    | 33677646409 - RADIO CLUB BELINO PEREZ    |   |
|                                                                                                    |                                          |   |
| 🚽 Continuar 🛛 🗙 Cancelar                                                                                                    |                                          |   |
| 16.<br>19.                                                                                                    |                                          |   |
|                                                                                                    |                                          |   |
| and a                                                                                                    |                                          |   |
|                                                                                                    |                                          |   |

Usted ya se encuentra en el sistema HERTZ.

- Complete el campo Correo Electrónico
- Seleccione la empresa que desea representar.
- Presione Continuar.

\*En este caso de ejemplo, el señor Belino Perez está registrado como usuario ENACOM para representar legalmente a tres empresas.

| HERTZ Sistema de Gestión de<br>Espectro Radioeléctric                                                              | 91<br>O                                                                                                    | V | ENACOM<br>Ente Nacional de Comunicaciones |
|----------------------------------------------------------------------------------------------------|----------------------------------------------------------------------------------------------------|---|-------------------------------------------|
| VENACOM Inco + Registro de Utuario                                                                                 |                                                                                                    |   | ×                                         |
| Registro de Usuario                                                                                                | : Ingresar Datos                                                                                                    |   |                                           |
| Por favor complete torios los camos                                                                                | marrados coo *                                                                                                    |   |                                           |
| nor take complete touce to campos                                                                                  | Halcaus cut .                                                                                                    |   |                                           |
| Datos de Usuario                                                                                                   |                                                                                                    |   |                                           |
| Tipo de Asistente *                                                                                                | Representante Legal                                                                                                    |   |                                           |
| Tratamiento                                                                                                    | Señor                                                                                                    |   |                                           |
| Nombre(s)                                                                                                    | BELDINO                                                                                                    |   |                                           |
| Apellido(s)                                                                                                    | PEREZ                                                                                                    |   |                                           |
| Calle                                                                                                    | LBM                                                                                                    |   |                                           |
| Número                                                                                                    | 1007                                                                                                    |   |                                           |
| Piso                                                                                                    |                                                                                                    |   |                                           |
| Departamento                                                                                                    |                                                                                                    |   |                                           |
| Código Postal                                                                                                    | 6703                                                                                                    |   |                                           |
| Ciudad                                                                                                    |                                                                                                    |   |                                           |
| Partido/Departamento                                                                                               |                                                                                                    |   |                                           |
| Provincia                                                                                                    | Capital Federal                                                                                                    |   |                                           |
| Código de Area                                                                                                    | 011                                                                                                    |   |                                           |
| Teléfono                                                                                                    | 43479745                                                                                                    |   |                                           |
| Correo Electrónico *                                                                                               | rclegal1945@gmail.com                                                                                                    |   |                                           |
| CUIT/CUIL*                                                                                                    | 20304487330                                                                                                    |   |                                           |
| CUIT / CUIL Representada *                                                                                         | 30111111111 - ACJ ARGENTINA SRL                                                                                                    |   |                                           |
| Si la empresa a representar no está<br>Para mayor información comuniques<br>electrónico <u>cauer@enacom.gob.ar</u> | in la lista, debe registrarse ante el ENACOM.<br>e con el Centro de Atención al Usuario del Espectro Radioeléctrico (CAUER) al correo |   |                                           |
| d Continuar X Canceler                                                                                             |                                                                                                    |   |                                           |

Al presionar continuar el sistema le muestra un mensaje con los datos registrados en ENACOM de la empresa que va representar.

Si son correctos debe presionar el botón "Continuar".

En caso que alguno de ellos sea incorrecto, deberá presionar el botón "**Cancelar**" y comunicarse con ENACOM (CAUER) para que sean corregidos.

| ENACOM Inico + Registra de l | Jiwano                                                                                                    |                                                                                                    | ×        |
|------------------------------|----------------------------------------------------------------------------------------------------|----------------------------------------------------------------------------------------------------|----------|
|                              | Registro de Usuario                                                                                                    | : Ingresar Datos                                                                                                    |          |
|                              | Por favor complete todos los campos                                                                                    | marcados con ",                                                                                                    |          |
|                              | Datos de Usuario                                                                                                    |                                                                                                    |          |
|                              | Tipo de Asistente *                                                                                                    | Representante Legal                                                                                                    | -        |
|                              | Tratamiento                                                                                                    | Señor                                                                                                    |          |
|                              | Nombre(s)                                                                                                    | Mensaje del Sistema 🗙                                                                                                    |          |
|                              | Calle                                                                                                    | Los datos de la empresa se han recuperado<br>Correctamente para CUIT (30111111111)                                           |          |
|                              | Piso                                                                                                    | BP: 000000101                                                                                                    |          |
|                              | Departamento                                                                                                    | Empresa: ACJ ARGENTINA SRL                                                                                                   |          |
|                              | Código Postal                                                                                                    | Teléfono: +54119999999                                                                                                    |          |
|                              | Ciudad                                                                                                    |                                                                                                    |          |
|                              | Partido/Departamento                                                                                                   | X Volver                                                                                                    |          |
|                              | Provincia                                                                                                    | Legisle roome                                                                                                    | ·        |
|                              | Código de Area                                                                                                    | 011                                                                                                    |          |
|                              | Teléfono                                                                                                    | 43479745                                                                                                    |          |
|                              | Correo Electrónico *                                                                                                   | rdegal1945@gmail.com                                                                                                    |          |
|                              | CUIT / CUIL*                                                                                                    | 20304467330                                                                                                    |          |
|                              | CUIT / CUIL Representada *                                                                                             | 30663288497 - AMX ARGENTINA S.A.                                                                                             |          |
|                              | Si la empresa a representar no está e<br>Para mayor información comuniquese<br>electrónico: <u>cauer@enacom gob ar</u> | n la lista, debe registrarse ante el ENACOM.<br>e con el Centro de Alención al Usuario del Espectro Radioeléctrico (CAUER) i | d correo |
|                              | d Continuer x Canceler                                                                                                 |                                                                                                    |          |

Si presiona el botón "Continuar" verá la pantalla que se observa a continuación.

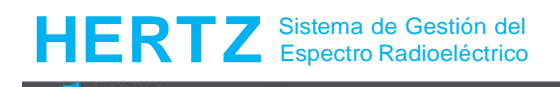

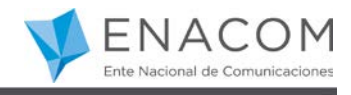

| La cuenta a la que está intentando ingresar aun no fue venticada.<br>Por favor revise el correo de venticación enviado, o solicite un nuevo correo con instrucciones para concluir el proceso de<br>registro.<br>Haga clic en este entace para enviar un nuevo correo de venticación.<br>Velver a tisco |
|----------------------------------------------------------------------------------------------------|
| Por favor revise el correo de venticación enviado, o solicite un nuevo correo con instrucciones para concluir el proceso de<br>registro.<br>Haga clic en este entace para enviar un nuevo correo de venticación.<br>Velver a bios                                                                       |
| Haga clic en este entace para enviar un nuevo correo de venticación.<br>Volver a trico                                                                                                    |
| Volver a biclo                                                                                                    |
|                                                                                                    |
|                                                                                                    |

Usted recibirá en la casilla de correo electrónico, el siguiente correo:

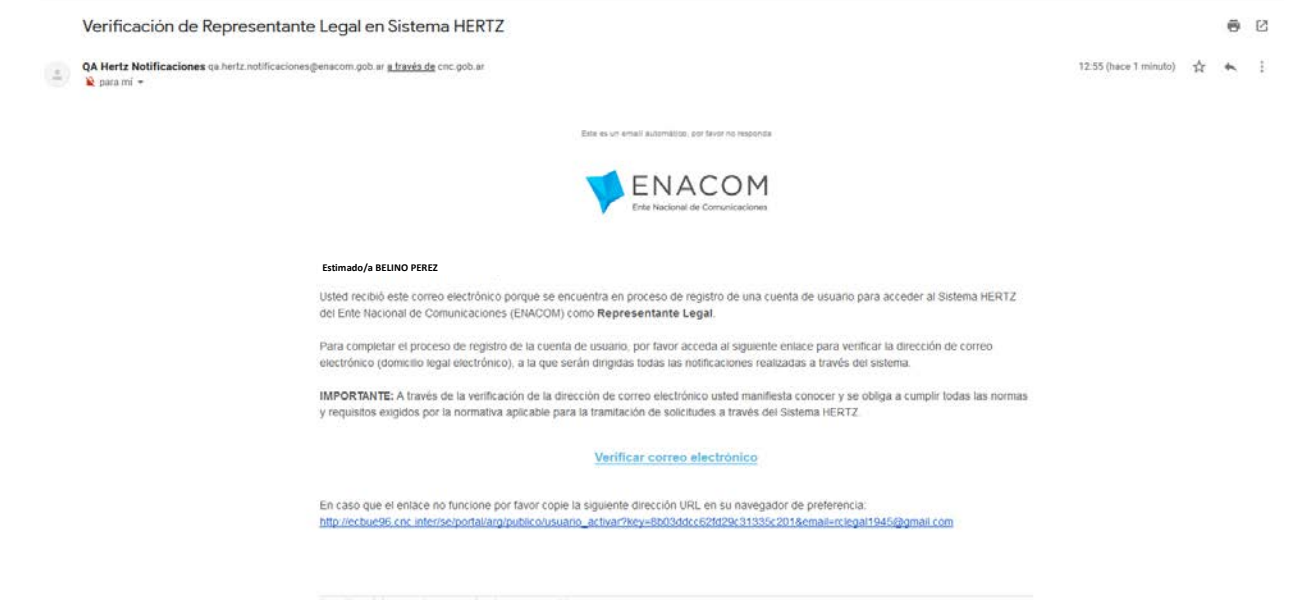

Aquí debe presionar en verificar correo electrónico.

| PENACOM Incio + Cuenta Activada |                                                                                                    |
|---------------------------------|----------------------------------------------------------------------------------------------------|
|                                 | Cuenta Activada<br>Gracias por registrarse con el Ente Nacional de Comunicaciones (ENACOM).<br>Su cuenta se ha registrado satisfactoriamente. |
|                                 |                                                                                                    |
|                                 |                                                                                                    |
|                                 |                                                                                                    |

Al presionar el botón "Volver al inicio", ya se encuentra en condiciones de ingresar a HERTZ

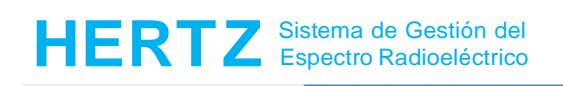

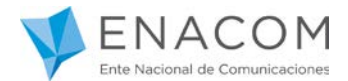

| Portal Hertz                            |  |
|-----------------------------------------|--|
| Bienvenido/a BELINO PEREZ (20304487330) |  |
| Seleccione el perfil a utilizar         |  |
|                                         |  |

|                                                                                                    |                                                                                                    | Representante Legar 😽                                                                                                    |
|----------------------------------------------------------------------------------------------------|----------------------------------------------------------------------------------------------------|----------------------------------------------------------------------------------------------------|
| Bienvenido BELINO PEREZ a HERT<br>Está conectado como relegal 1945@gmail.com El portal permite consultar inform                                               | Z 1.1.5<br>mación y realizar diferentes análisis técnicos. Seleccione la opción a la cual dese                                                                                                    | a ingresor                                                                                                    |
| Carpetas Técnicas - Nuevos Trámites<br>Módulo que permite dar de ALTA una Carpeta Técnica para obtener una<br>autorización de uno del especto radioeléctrico. | Carpetas Técnicas - Autorizadas / Anteriores al HERTZ<br>Modulo que permite visualizar las autorizaciones vigentes para el laso del espectro<br>radiolectivo, alis como inicur trantes de MODIFICACIÓN. BAJA o CAMBIO DE<br>TITULARIDAD de las mismas | Representaciones  Mooslo que permite validar representaciones de ferceros, así como gestionar nuevas representaciones propuis.                                           |
| Trámites Razón Social<br>Módulo que permite realizar trámites de CAMBIO DE RAZÓN SOCIAL.                                                                      | Solicitud de Antenas y Equipos<br>Módulo que permite agregar Antenas y Equipos que no existem en el Maestro de<br>Antenas / Equipos del ENACOM, para ser utilizadas en mievos fraintes                                                                | Certificado Radioeláctrico (CR)<br>Módeulo que permite ingresar datos específicos de un móvi automotor, portáti u<br>otro, o una estación fija de abonado o corresponsal |
| Mastro de Equipos y Antenas<br>Modulo que permite al usuario interno crear, consultar y gestionar equipos<br>(recmulogados) y antenas (Registradas).          | Cerrar Sesión<br>Cerrar la Sesión y abandonar el Portal                                                                                                    |                                                                                                    |
|                                                                                                    |                                                                                                    |                                                                                                    |

| Unidad Orga<br>Haga clic sobre el nomb | anizativa - Nuevos Trámites<br>ve de la Unidad Organizativa deseada.                                                                             |  |  |  |
|----------------------------------------|----------------------------------------------------------------------------------------------------|--|--|--|
| Seleccione Persona o F                 | Razón Social                                                                                                    |  |  |  |
| ACJ ARGENTINA SRL                      | ACI ARGENTINA SRL                                                                                                    |  |  |  |
| Unidad Organizativa                    | Servicios                                                                                                    |  |  |  |
| CRUKAR                                 | PCS, SRMC, STM, SCMA                                                                                                    |  |  |  |
| GENÉRICO                               | GEN                                                                                                    |  |  |  |
| 10                                     | POE, POEB, SRIFF, TCHF, TPHF, OCHF, PPHF, PCHF, SCPE, SCEV, SCEF, RTTYD, MERCO, CHLE, RPHF                                                       |  |  |  |
| HOMOLOGACIONES                         | AUTORIZACION, COOTFICACION, HOMOLOGACION                                                                                                    |  |  |  |
| MÓVIL MARÍTIMO V<br>ABRONÁUTICO        | SMMND, SMMEC, SMMD, SMAEA, SMAEF, ATON                                                                                                    |  |  |  |
| RADIOAFICIONADOS                       | SAF, SAFS, SAFER                                                                                                    |  |  |  |
| RADIODIPUSIÓN                          | TVA, TVD, FM, AM                                                                                                    |  |  |  |
| SATELITALES                            | SFS_MAESTRAS, SFS_REMOTAS, SFS_OCASIONALES, TVRU, SFS_FS                                                                                         |  |  |  |
| TEMPORAL                               | G20F10, G20MOVIL                                                                                                    |  |  |  |
| TRUNKING                               | SRCE, SRCEP, SRCEO, RTRAM                                                                                                    |  |  |  |
| VHF FLID                               | TPRS_FLIO, SAEML, SAEMG, SAFAP, CPLD, ARPAP, SDSA, TXDAT, MEVHF, MXD, MXA, TPTV, SBASP                                                           |  |  |  |
| UNP MOUTL                              | MCVHF, MCREN, MCBO, MCSEG, MCMED, MCTEL, MCDOP, STDRL, SLM, SLV, SRT, TPRS_MOVIL, STDMM, SAP, SAPB, APL, SRC,<br>STHB, SMR, R.3205, FPVHF, MEVHF |  |  |  |
| INFORMES DE<br>LABORATORIOS            | INFLAB                                                                                                    |  |  |  |

En caso de querer representar a otra empresa en HERTZ, deberá presionar donde indica la flecha en la siguiente imagen.

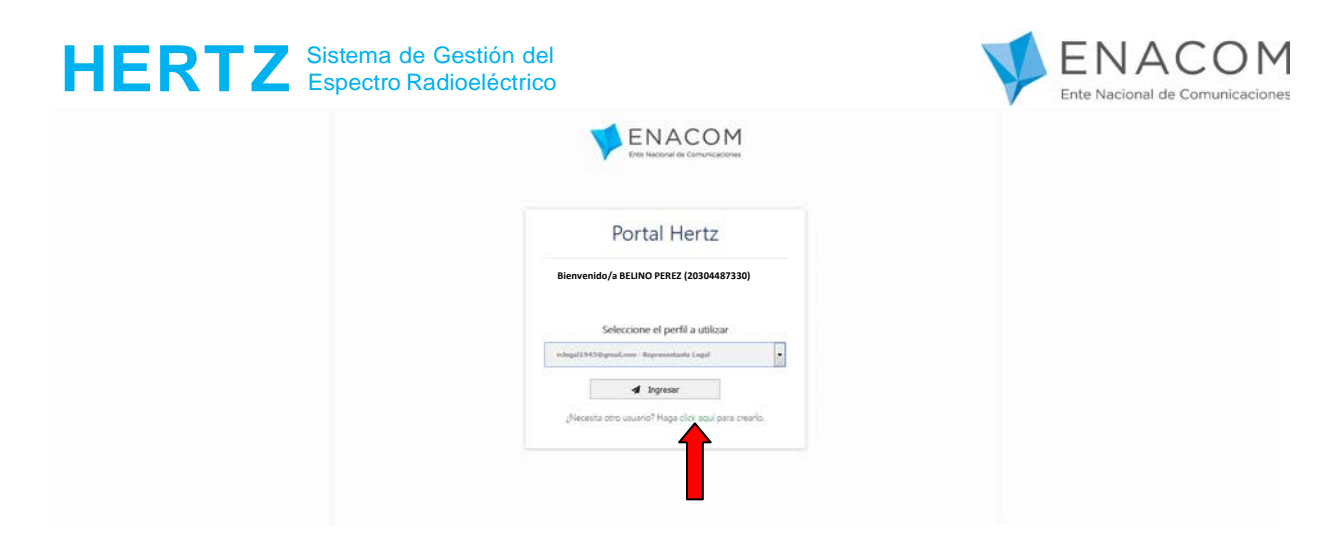

Y repite el proceso anterior:

- Complete el campo correo electrónico (puede ser el mismo u otro nuevo) Seleccione la empresa a representar -
- -
- Presione el botón "continuar". -

| Operation         Consistence of the complete local case on an acceleration of the complete local case on acceleration of the complete local case of the complete local case of the complete local case of the comple                                                                                                    | 1 | Senacom |                                                                                                    |                                                                                                    | _    |
|----------------------------------------------------------------------------------------------------|---|---------|----------------------------------------------------------------------------------------------------|----------------------------------------------------------------------------------------------------|------|
| Personality of the comparison comparison of the comparison comparison of the comparison comparison of the comparison comparison of the comparison comparison of the comparison comparison of the comparison comparison of the comparison comparison                                                                                                    |   |         | Deviator de Herreite                                                                                           | u la secon Datas                                                                                                    |      |
| Total compose backs to compose muncados con **         Deter complete backs to compose muncados con **         Deter complete backs to complete backs to complete to complete backs to complete backs to                                                                                                    |   |         | Registro de Usuario                                                                                            | b: Ingresar Datos                                                                                                    |      |
| Outer of black         Note with the state with the state with the st                                                                                                    |   |         | Por favor complete todos los campos                                                                            | marcados con *                                                                                                    |      |
| Tota do loaned         Tota do loaned         Tota do loaned         Summersion         Summersion <td></td> <td></td> <td></td> <td></td> <td></td>                                                                                                    |   |         |                                                                                                    |                                                                                                    |      |
| Total assess       Increment lage       Increment lage       Increme                                                                                                    |   |         | Datos de Usuario                                                                                               |                                                                                                    |      |
| Total and the set of the set of the                                                                                                    |   |         | Tipo de Asistente *                                                                                            | Recresentante Legal                                                                                                    |      |
| Image: spin spin spin spin spin spin spin spin                                                                                                    |   |         | Tratamiento                                                                                                    | Selor                                                                                                    |      |
| Apprinting in the second second se                                                                                                    |   |         | Nombre(s)                                                                                                    | REDNO                                                                                                    | 1003 |
| Image: State of the state of the state                                                                                                    |   |         | Apeilido(s)                                                                                                    | PEREZ                                                                                                    |      |
| Norme       B0         Departmento       Codop Parta         Octor do Usario       Protocologartamento         Devartamento       Codop Parta         Devartamento       Codop Parta         Protocologartamento       Codop Parta         Devartamento       Codop Parta         Devartamento       Codop Parta         Devartamento       Codop Parta         Devartamento       Codo Parta         Devartamento       Codo P                                                                                                    |   |         | Calle                                                                                                    | LIMA                                                                                                    |      |
| Page Services       Page Services       Page Services<                                                                                                    |   |         | Número                                                                                                    | 1007                                                                                                    |      |
| Departmente       Gridige Parais         Order Parais       Gridige Parais         Paraiso Departmente       Gridige Parais         Order Paraiso       Gridige Parais         Order Paraiso       Gridige Parais         Order Paraiso       Gridige Parais         Order Paraiso       Gridige Paraiso         Outri Colux Representas **       Statistics + Annoten at Lika Addres reports         Outri Colux Representas **       Statistics + Annoten at Lika Addres reports         Paraison Columitation - Columitation at and Columno de Advención at Usuano del Expecto Redooldchico (CAUER) at como all'oblication o columitation at and ellower operations and ellower operations and ellower operatis and ellower operations and ellower operatio                                                                                                    |   |         | Piso                                                                                                    |                                                                                                    |      |
| Codep Pasta       6%         Brandso Departamente       Forvincia         Divincia       Guida forder         Brandso Departamente       Statistica         Divincia       Guida forder         Brandso Departamente       Statistica         Divincia       Statistica         Outri Colle, Representanze       Statistica         Divincia       Statistica         Cutri Colle, Representanze       Statistica         Divincia       Statistica         Cutri Colle, Representanze       Statistica         Divincia       Statistica         Cutri Colle, Representanze       Statistica         Divincia       Statistica         Proping Advisorie       Statistica         Manager dol Statistica       Statistica         Statistica       Statistica         Statistica       Statistica         Statistica       Statistica         Statistica       Statistica         Statistica       Statistica         Statistica       Statistica         Statistica       Statistica         Statistica       Statistica         Statistica       Statistica         Statistica       Statistatistica <t< td=""><td></td><td></td><td>Departamento</td><td></td><td></td></t<>                                                                                                    |   |         | Departamento                                                                                                   |                                                                                                    |      |
| Outed       Partice Outpart         Partice Outpart       State         Description       State         Description       State         State       State         State       State         Description       State         Description       State         Description       State         Description       State         Description       State         Description       State         Description       State         State       State         State       State         State                                                                                                    |   |         | Código Postal                                                                                                  | 6700                                                                                                    |      |
| Protocologica transmose       Conditional       Conditional       Condi                                                                                                    |   |         | Cludad                                                                                                    |                                                                                                    |      |
| Province       Outer Server         Outer Server       Outer Server         Server Server       Server Server         Outer Could, Representation       Server Server         Outer Could, Representation       Server Server         Outer Could, Representation       Server Server         Outer Could, Representation       Server Server         Outer Could, Representation       Server Server         Image: Server Server       Server Server Server         Image: Server Server       Server Server Server         Image: Server Server       Server Server Server Server         Image: Server Server                                                                                                    |   |         | Partido/Departamento                                                                                           |                                                                                                    |      |
| Colingo de Area 61<br>Correro Electrónico · colongado Marcian a Unio de Especto Radicolectrico (CAUER) al como<br>becchione o reguer generator o está en la lada, debe ingistrano ante el ENACOM<br>Total empresanter no está en la lada, debe ingistrano ante el ENACOM<br>Paramento a toposcanter no está en la lada, debe ingistrano ante el ENACOM<br>Paramento a toposcanter no está en la lada, debe ingistrano ante el ENACOM<br>Paramento a toposcanter no está en la lada, debe ingistrano ante el ENACOM<br>Paramento a toposcanter no está en la lada, debe ingistrano ante el ENACOM<br>Paramento a toposcanter no está en la lada, debe ingistrano ante el ENACOM<br>Paramento<br>Paramento<br>Paramento<br>Detor de Usuario<br>Paramento<br>Colingo de Area<br>El anterpresa a hare recuperato<br>El anterpresa a hare recuperato<br>El anterpresa a la representante Lagal<br>Paramento<br>Paramento<br>Detor de Usuario<br>Colingo de Area<br>El anterpresa a hare recuperato<br>Colingo de Area<br>El anterpresa a hare recuperato<br>El anterpresa a hare recuperato<br>El anterpresa hare hare hare hare de                                                                                                    |   |         | Provincia                                                                                                    | Capital Federal                                                                                                    |      |
| Twinding       4x49745         Corres Distriction       xx497454         Curri Coluit, Representation       3x4140355 - AxeeInteres Argentions S.A.         Curri Coluit, Representation       Xx4140455 - AxeeInteres Argentions S.A.         Curri Coluit, Representation       Argention de Artención at Unsance del Espector Radioelectrico (CAUER) al correo electrico conserver a transportante and electrico del Artención at Unsance del Espector Radioelectrico (CAUER) al correo electrico del Artención at Unsance del Espector Radioelectrico (CAUER) al correo electrico del Artención at Unsance del Espector Radioelectrico (CAUER) al correo electrico del Artención at Unsance del Espector Radioelectrico (CAUER) al correo electrico del Artención at Unsance del Espector Radioelectrico (CAUER) al correo electrico del Artención at Unsance del Espector Radioelectrico (CAUER) al correo electrico del Artención at Unsance del Espector Radioelectrico (CAUER) al correo electrico del Artención at Unsance del Espector Radioelectrico (CAUER) al correo electrico del Artención at Unsance del Espector Radioelectrico (CAUER) al correo electrico del Artención at Unsance del Espector Radioelectrico (CAUER) al correo electrico del Artención at Unsance del Espector Radioelectrico (CAUER) al correo electrico del Artención at Unsance del Espector Radioelectrico (CAUER) al correo electrico del Artención at Unsance del Espector Radioelectrico (CAUER) al correo electrico del Artención at Unsance del Espector Radioelectrico (CAUER) al correo electrico del Artención al Unsance del Espector Radioelectrico (CAUER) al correo electrico del Artención al Unsance del Espector Radioelectrico (CAUER) al correo electrico del Artención al Espector Radioelectrico (CAUER) al correo electrico del Artención al Espector Radioelectrico (CAUER) al correo electrico del Artención al Espector Ra                                                                                                    |   |         | Código de Area                                                                                                 | 011                                                                                                    |      |
| Cererse Electronice :  Curr (CUI: 2008/07/201 Curr (CUI: 2008/07/201 Curr (CUI: 2008/07/201 Curr (CUI: 2008/07/201 Curr (CUI: 2008/07/2014/2014)  Sele empressa enter ente electronice (CAUEER) el corre electronice : guar (Renacion golo ar  Curr (CUI: 2008/07/2014)  Curr (CUI: 2008/07/2014) Curr (CUI: 20                                                                                                    |   |         | Telefono                                                                                                    | 43479745                                                                                                    |      |
| OUT rOUR:       2004/02031       2004/02031       -         Steen representation control control c                                                                                                    |   |         | Correo Electrónico *                                                                                           | rdegat1945@gmail.com                                                                                                    |      |
| CUTT CULL Representad"                                                                                                    |   |         | CUIT/ CUIL*                                                                                                    | 20304487330                                                                                                    |      |
| Si le empresa a representer no ostá en la lista, debe registrarse ante of ENACOM.<br>Para manor información comunicapano con of Centro de Alención al Usuano del Espectro Radootéchico (CAUER) al corro<br><b>Detos do Usuano</b><br><b>Detos do Usuano</b><br><b>Det</b>     |   |         | CUIT / CUIL Representada *                                                                                     | 30641403554 - Aerol#neas Argentinas S.A.                                                                                              |      |
| Debts de Usuario Topo de Astancento Datamiento Datamien                                                                                                    |   |         |                                                                                                    |                                                                                                    |      |
| Tipo de Asistente -       Asistente Ligit       •         Tratamento       Fali       •         Nombre(s)       Asistente -       Fali       •         Nombre(s)       Asistente -       Fali       •         Nombre(s)       Asistente -       Fali       •         Nombre(s)       Asistente -       Fali       •         Nombre(s)       Asistente -       •       •         Nombre(s)       Calis       Include -       •         Outdoor de la emplema se fain recoperado communimante para CXT [DSG4 #00505]       •       •         Deparamento       Provincia       Intercoin: BOUCHARD Set?       •         Decision: BOUCHARD Set?       Tatiencoi: Statuance       •       •         Outri cours       •       •       •       •         Provincia       01       •       •       •         Outri cours       2054469236       •       •       •         Outri cours       2054469236       >       •       •         St la empresa a reprocentarin o costa on la lata, doete registrans and el ENACCOM       •       •         St la empresa a reprocentarin o costa on la lata deba federadoria d'usuano del Espectro Radioeléctrico (CAUER) al correo electrônico: caleret@enacom.gob.dr                                                                                                    |   |         | Datos de Usuario                                                                                               |                                                                                                    |      |
| Tatamiento     Side     •       Nonsingi Di Statina     ×       Aprilico Di Statina     ×       Aprilico Di Statina     ×       Piro     Dispartamento       Diaga Di Statina     ×       Diaga Di Statina     ×       Di Statina Statina     ×       Di Statina Statina     ×       Di Statina Statina     ×       Di Statina Statina     ×       Di Statina Statina     ×       Di Statina Statina Statina Statina     ×       Statina engor Information comunicipasse Information al Usuario dei Expectro Radioslectrico (CAUER) al Correo electritoria 2 Usuario dei Expectro Radioslectrico (CAUER) al correo electritoria                                                                                                    |   |         | Tipo de Asistente *                                                                                            | Representante Legal                                                                                                    | -    |
| Hombresty       Apellicity         Apellicity       Calle         Los datos de la elemptesa se han recuperado<br>contratamente para CUTI/GOLE Postal       Los datos de la elemptesa se han recuperado<br>contratamente para CUTI/GOLE POSTAL         Departamento<br>Cluidad       Provincia       Previncia         Provincia       Provincia         Código de Area<br>Teléfone: réstificationes Agentinas S.A.       I         Corres Electrónico:       Cutificationes Agentinas S.A.         Cutif / CUL,       2020H48238         Cutif / CUL,       2020H48238     <                                                                                                    |   |         | Tratamiento                                                                                                    | Señor                                                                                                    |      |
| Apellidots<br>Calie<br>Nimero<br>Preso<br>Departamente<br>College Pesta<br>College Pesta<br>Col                                                                                                    |   |         | Nombre(s)                                                                                                    | Monsaio del Sistema                                                                                                    |      |
| Calle<br>Nilardo<br>Pig<br>Departamento<br>Cidago Posta<br>Partido/Departamento<br>Cidago Posta<br>Partido/Departamento<br>Cidago Posta<br>Partido/Departamento<br>Provinci<br>Cidago de Ara<br>Provinci<br>Cidago de Ara<br>Teléfono: -14114400453<br>Intelóno: -14114400453<br>Intelóno: -14114400454<br>Intelóno: -14114400454<br>Intelóno: -14114400454<br>Intel                                                                                                    |   |         | Apellido(s)                                                                                                    | mensaje dei Sistema                                                                                                    |      |
| Nimero       Los dinos de Interneta para City 2004 180504         Piegoramento       Deparamento         Código Posta       Dirección: SOLUCIADO 547         Parado/De paramento       Deparamento         Código de Arsa       01         Corres Electrónico       104/2024         Código de Arsa       01         Corres Electrónico       104/2024         Corres Electrónico       104/2024         Curror Clurco       2024467230         Curror Clurco       306/1402534 - Ancintesa Agentrus S.A.         Si la empresa a roporsentaria o costá en la lista, destrutas S.A.       -         St la empresa a roporsentaria con costá de la lista, destruta S.A.       -         Verterior       asteriorizado de Areas de Atención al Usuano del Espectro Radioeléctrico (CAUER) al correo electrónico:         Verterior       x Centriar                                                                                                    |   |         | Calle                                                                                                    |                                                                                                    |      |
| Pio     Bit: 000001666       Emperationed     Emperationed Supervision S.A.       Cididgi Postal     Cididgi Postal       Cididgi Postal     Internet       Provinsa     Cididgi Postal       Cididgi Postal     Internet       Provinsa     Cididgi Postal       Cididgi Postal     Internet       Cididgi Postal     Internet       Cididgi Postal     Internet       Cididgi Postal     Internet       Cididgi Postal     Internet       Cididgi Postal     Internet       Cididgi Postal     Internet       Cididgi Postal     Internet       Correce Electronice     Internet       Cutri / Cutri, Representario     Internet       Cutri / Cutri, Representario     Internet       Sti la empressa a reportement no estal en la lista, debe registranse ante et ENACOM.       Partenier     Internet                                                                                                    |   |         | Número                                                                                                    | Los datos de la empresa se han recuperado<br>correctamente para CulT (30641405654)                                                    |      |
| Departamento<br>Genigo Pesta<br>Cididal<br>Partiscio Departamento<br>Cididal<br>Partiscio Departamento<br>Cididal<br>Partiscio Departamento<br>Provincia<br>Cididal<br>Partiscio Departamento<br>Provincia<br>Cididal<br>Partiscio Departamento<br>Provincia<br>Cididal<br>Cididal<br>Partiscio Departamento<br>Provincia<br>Cididal<br>Cididal<br>Cididal<br>Partiscio Departamento<br>Provincia<br>Cididal<br>Cididal |   |         | Piso                                                                                                    | BP: 0000001666                                                                                                    |      |
| Codigo Postal<br>Ciudad<br>Partisologaramento<br>Provincia<br>Provincia<br>Codigo de Arsa<br>Ciudad<br>Partisologaramento<br>Provincia<br>Codigo de Arsa<br>Ciudad<br>Seldeno<br>Curri / Ciul,<br>Curri / Ciul,<br>Saletano<br>Curri / Ciul,<br>Saletano<br>Curri / Ciul,<br>Saletano<br>Curri / Ciul,<br>Saletano<br>Curri / Ciul,<br>Saletano<br>Curri / Ciul,<br>Saletano<br>Curri / Ciul,<br>Saletano<br>Curri / Ciul,<br>Saletano<br>Curri / Ciul,<br>Saletano<br>Curri / Ciul,<br>Saletano<br>Curri / Ciul,<br>Saletano<br>Curri / Ciul,<br>Saletano<br>Curri / Ciul,<br>Saletano<br>Curri / Ciul,<br>Saletano<br>Saletano                                                                                                    |   |         | Departamento                                                                                                   | Empresa: AcroWneas Argentinas S.A.<br>Dirección: 8/01/014200.547                                                                      |      |
| Cidligo de Area     011       Cidligo de Area     012       Cidligo de Area     012       Cidligo de Area     012       Correo Electrónico     risepastavento       CUTT / CULR. Representadar     2024467238       CUTT / CULR. Representadar     3061460354 - Ancientose S.A.       Sti la empresa a representar no está en la lista, debe registranse ante el ENACCOM.       Parasinal     3061460354 - Ancientose S.A.                                                                                                    |   |         | Código Postal                                                                                                  | Teléfono: +541144805453                                                                                                    |      |
| Partido/Deparamento<br>Provincia<br>Codigo de Area<br>Codigo de Area<br>Stelenoo<br>Correo Electrónico * rologit/95/90/mil.com<br>Curl / Cull, 2004/47332<br>CUTl / Cull, Representario * 306/140354 : Aeroinea S.A. •<br>Si la emprese a roposentar no está en la Ista, dobe registrarse ante el ENACOM<br>Para mayor información comuniquese no está en la Ista, dobe registrarse ante el ENACOM<br>Para mayor información comuniquese no está en la Ista, dobe registrarse ante el ENACOM<br>Para mayor información comuniquese no está en la Ista, dobe registrarse ante el ENACOM<br>Para mayor información comuniquese no está en la Cate do Atención al Usuario del Espectro Radioeléctrico (CAUER) al correo<br>electrónico: cauer@emacom.gob.or                                                                                                    |   |         | Ciudad                                                                                                    |                                                                                                    |      |
| Provinsia vezer vezer<br>Código de Araa 011<br>Saléticoo - 4979745<br>Correo Electrónicoo - róspit 4959 dynak.com<br>CUTT / CULR: 20294492336<br>CUTT / CULR: 20294492336<br>CUTT / CULR: 2029449236<br>CUTT / CULR: 2029449236<br>CUTT / CULR: 2029449236<br>CUTT / CULR: 2029449236<br>CUTT / CULR: 2029449236<br>CUTT / CULR: 2029449236<br>CUTT / CULR: 2029449236<br>CUTT / CULR: 2029449236<br>CUTT / CULR: 2029449236<br>CUTT / CULR: 2029449236<br>CUTT / CULR: 2029449236<br>CUTT / CULR: 2029449236<br>CUTT / CULR: 2029449236<br>CUTT / CULR: 20294492<br>CUTT / CULR: 20294492<br>CUTT / CULR: 2029                                                                                                    |   |         | Partido/Departamento                                                                                           | X Volver H Continuer                                                                                                    |      |
| Código de Area     011       Teléfono     4370745       Corres Blectrónico     indep1540 gunk.com       CUT7 / CULL     2020+487238       CUT7 / CULL     2020+487238       CUT7 / CULL     2020+487248       CUT7 / CULL     2020+487248       CUT7 / CULL     2020+487248       CUT7 / CULL     2020+487248       CUT7 / CULL     2020+487248       CUT7 / CULL     2020+487248       CUT7 / CULL     2020+487248       CUT7 / CULL     2020+487248       CUT7 / CULL     2020+487248       CUT7 / CULL     2020+487248       CUT7 / CULL     2020+487248       CUT7 / CULL<                                                                                                    |   |         | Provincia                                                                                                    | - upta Potea                                                                                                    |      |
| Talelitorio     14378745       Correo Blectrónico     14378745       Correo Blectrónico     14378745       CUT/ CULL, Representada     306140335 - Aerolineas Arganteas S.A.       St. la empresa a representar no está en la lista, debe registrarse ante el ENACOM.       Para manyor información comuniquese a cel Centro de Atención al Usuario del Espectro Radioeléctrico (CAUER) al correo electrónico: caujet@enacom.gob.at                                                                                                    |   |         | Código de Area                                                                                                 | 011                                                                                                    |      |
| Corres Electrónico * rokspät/94/94/mul.com<br>CUTT / CUL* 22294/9238 - Aerolineas Argintous S.A. •<br>Si la empresa argonsentar no está en la lota, debe registranse ante el ENACOM<br>Para mayor información comuniqueses con el Centro de Atención al Usuano del Espectro Radioeléctrico (CAUER) al correo<br>electrónico: cauer@enacom gob.ar<br>Contoniar: ★ Cancelar                                                                                                    |   |         | Teléfono                                                                                                    | 43479745                                                                                                    |      |
| CUTT / CULL" 2024H2324 - 2024H2324 - 2024H2324 - 2024H2324 - Anruitneas Argentnea S.A. • • • • • • • • • • • • • • • • • •                                                                                                    |   |         | Correo Electrónico *                                                                                           | rclepal1945@gmail.com                                                                                                    |      |
| CUTT / CUIL. Representato a * 2061460354 - Anciettasa Agentosa S.A.   Sti ta empresa a representar no está en la lista, debe registrarse ante el ENACOM. Para magor información comuniqueses con el Centro de Atención al Usuano del Espectro Radioeléctrico (CAUER) al correo electrónico: cauer@enacom.gob.ar.  Conteniar  Conteniar  C                                                                                                    |   |         | CUIT / CUIL*                                                                                                   | 20204467320                                                                                                    |      |
| Si la empresa a representar no está en la lista, debe registrarse ante el ENACOM.<br>Para mayor ristormación comuniquese con el Centro de Atención al Usuario del Espectro Radioeléctrico (CAUER) al correo<br>electrónico: cauergenacom gob ar.                                                                                                    |   |         | CUIT / CUIL Representada *                                                                                     | 30641405554 - Aerol#neas Argentinas S.A.                                                                                              |      |
| A Commun X Cancelor                                                                                                    |   |         | Si la empresa a representar no está e<br>Para mayor información comuniques<br>electrónico: cauer@enacom.gob.ar | en la lista, debe registrarse ante el ENACOM.<br>e con el Centro de Atención al Usuario del Espectro Radioeléctrico (CAUER) al correo |      |
|                                                                                                    |   |         | d Continuar & Canvalar                                                                                         |                                                                                                    |      |
|                                                                                                    |   |         |                                                                                                    |                                                                                                    |      |
|                                                                                                    |   |         |                                                                                                    |                                                                                                    |      |

Ahora usted podrá representar indistintamente "Legalmente" en el "Sistema HERTZ" a ambas empresas:

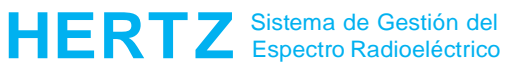

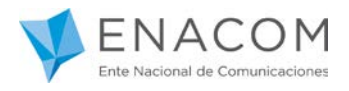

- ACJ ARGENTINA SRL
- AEROLINEAS ARGENTINAS SA

Debe tener presente que este "Usuario" de Representación Legal es sólo a los efectos de realizar trámites de "Homologaciones", "Radioaficionados" o "Autorizaciones Radioeléctricas" a través de sistema HERTZ

Se recuerda que si al ingresar a HERTZ usted no está registrado en ENACOM no podrá iniciar ningún tipo de registro ni trámite.

En este caso el sistema presentará la siguiente pantalla:

| Win Teamles - Taimles a Dec X Spectrum-E: CUIT no registrado e: X | Vrgglubilog/usurbo_mensagelse_action=mo_user_stracom<br>VACTIACION    \$\$\$PendRH    Services    MON6008    MON Web Accounts    MARs contexs    UT Sele M    MARS-BALIZAS-BYBB    Teduccer de Geogr                                                                    | ···· 등 ☆<br>e 🗢 Francia Operadores 🚺 kotmail | 😝 (MARS) 🛅 Recomend | © © ∃<br>lacienes UT ≫ |
|-------------------------------------------------------------------|----------------------------------------------------------------------------------------------------|----------------------------------------------|---------------------|------------------------|
| ENACOM Nor + Cutt ne regetator                                    | CUIT no registrado en ENACOM<br>La persona con este CUIT debe registrarse primero como USUARIO del ENACOM<br>Para mayor información comuniquese con el Centro de Atención al Usuario del Espectro Radioeléctrico (CAUER) al correo<br>electrónico: caser@enacom.gob.ar. |                                              |                     | ж                      |

Cualquier duda o inquietud puede contactarse por correo electrónico a la casilla:

hertz@enacom.gob.ar

Le recordamos que esta es la única vía válida para la realización de consultas relativas al sistema HERTZ